## ボイス メッセージへのアクセス

ボイス メッセージにアクセスするには、メッセージ ボタン 🕢 を押します。

お使いの電話機システムが使用するボイスメッセージ サービスは、会社によって決定されます。詳細 については、ボイス メッセージ サービスに付属のマニュアルを参照してください。

| 目的                            | 必要な操作                                                                                                |
|-------------------------------|----------------------------------------------------------------------------------------------------|
| ボイス メッセージ<br>サービスの個人設定<br>を行う | を押し、音声の指示に従います。                                                                                      |
|                               | スクリーンにメニューが表示された場合は、該当するメニュー項目を選択し<br>ます。                                                            |
| 新しいボイス メッ<br>セージの着信を確認<br>する  | 次を確認します。                                                                                             |
|                               | <ul> <li>ハンドセットの赤いランプの点灯 (このインジケータは異なる場合があります。「呼出音およびメッセージインジケータのカスタマイズ」(P.71)を参照してください)。</li> </ul> |
|                               | <ul> <li>メッセージ受信アイコン  の 点滅、および電話機スクリーンのテキス トメッセージ。</li> </ul>                                        |
|                               | (注) 赤いランプとメッセージ受信アイコンは、プライマリ回線にメッセージがある場合だけ表示されます。他の回線でボイスメッセージを受信しても、プライマリ回線にメッセージがなければ表示されません。     |
|                               | 次の音を確認します。                                                                                           |
|                               | <ul> <li>コールを発信したときにハンドセット、ヘッドセット、またはスピーカ<br/>フォンから聞こえるスタッタ音。</li> </ul>                             |
|                               | (注) スタッタ音は回線によって異なります。この音はメッセージを受信済 みの回線を使用している場合にのみ聞こえます。                                           |

| 目的                                               | 必要な操作                                                                                                  |
|--------------------------------------------------|----------------------------------------------------------------------------------------------------|
| ボイス メッセージを<br>聞く、またはボイス<br>メッセージ メニュー<br>にアクセスする | を押します。<br>このボタンを押すと、メッセージサービスに自動ダイヤルされるか、または<br>スクリーンにメニューが表示されます。この動作は、ご使用のボイスメッ<br>セージサービスによって異なります。 |
|                                                  | ボイスメッセージ サービスに接続すると、ボイス メッセージがある回線がデ<br>フォルトで選択されます。複数の回線にボイス メッセージがある場合は、最<br>初の使用可能な回線が選択されます。       |
|                                                  | 毎回プライマリ回線上のボイス メッセージ サービスに接続する場合は、オプ<br>ションについてシステム管理者にお問い合わせください。                                     |
| ボイス メッセージ シ<br>ステムにコールを送<br>信する                  | [即転送(iDivert)]を押します。詳細については、「ボイス メッセージ シス<br>テムへのコールの送信」(P.39)を参照してください。                               |